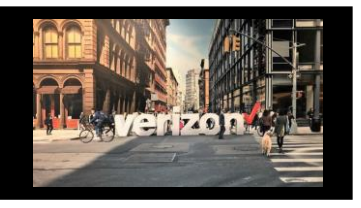

1.

2.

З.

4.

5.

6.

Supported products for Scheduling Activations

Internet Dedicated Ethernet

Internet Dedicated Access

**Dedicated E-Line** 

Private IP (PIP)

Wave

Metro National EVPL/Switched eLine

# Activation Scheduling Job Aid

### **Things to Know**

### Order Status for Scheduling Activations

1. The Order Name (aka PON)should be in a **Completed** status in order to schedule an activation

X

## **Activation Scheduling**

- 1. From the hamburger menu, click on Worklist H Worklist (choose order worklist) Network Management ∎s Billing 2. From the Order Worklist, locate the Order Name (aka 💥 Tools PON) that requires activation scheduling and click on the Completion Milestone Status link Product t₄ 幸 Milestone t₁ Ξ Order Name t Project ID 1 Product Offering  $\mathbf{t}_{i} \neq \mathbf{t}_{i}$ Submitted Date 1 Requested Due Date 1 Status 20230127-89504 Internet Dedicated + 20230127-89504 IDS - Tiered 01/30/23 03/14/23 Completed Completion
- 3. Click on the **Activation** (major and then minor) milestone box

| Start Date – 9/ | 7 → DueDate - 1       | 10/19                        |       | - Old        | er Status. |            | miestone. | Completi |
|-----------------|-----------------------|------------------------------|-------|--------------|------------|------------|-----------|----------|
| Acceptance      | Network<br>Evaluation | FOC<br>Summary<br>09/28/2022 | Build | Provisioning | Activation | O9/28/2022 |           |          |
|                 | -                     |                              | г     |              | _          |            |           |          |

- 4. Click on **Schedule Activation**
- 5. Select the desired **Activation Date** (must be scheduled 48 hrs. from current date)

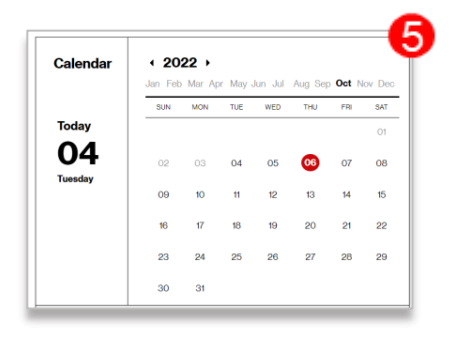

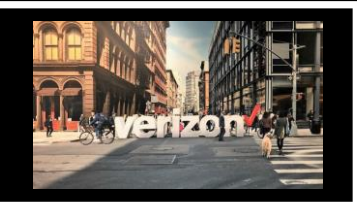

# Activation Scheduling Job Aid

### **Activation Scheduling Continued**

Time Stots: Time Zone: EASTERN 

6. Choose available Time Slot(s) and Time Zone

|         | Jan Feb | Mar Ap | or May . | Jun Jul | Aug Se | Oct | Nov Dec |
|---------|---------|--------|----------|---------|--------|-----|---------|
|         | SUN     | MON    | TUE      | WED     | THU    | FRI | SAT     |
| Today   |         |        |          |         |        |     | 01      |
| 04      | 02      | 03     | 04       | 05      | 06     | 07  | 08      |
| Tuesday | 09      | 10     | 11       | 12      | 13     | 14  | 15      |
|         | 16      | 17     | 18       | 19      | 20     | 21  | 22      |
|         | 23      | 24     | 25       | 26      | 27     | 28  | 29      |
|         | 30      | 31     |          |         |        |     |         |

#### 6. Complete **Details** section:

| Bridge Type:     Bridge Number:     Passcode:       Own |
|---------------------------------------------------------|
| Own 🔻                                                   |
|                                                         |

Activation Contact

izon

- Activation Email
- Country Code
- Telephone
- Bridge Type
- Bridge Number
- Passcode
- Comments

8. Click Submit

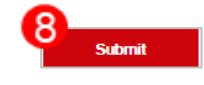

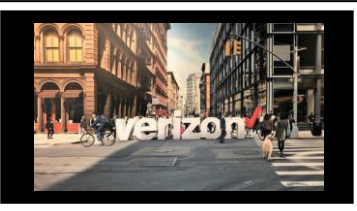

# Activation Scheduling Job Aid

### **Activation Scheduling continued**

1. The following status will be displayed after you've scheduled the activation Activation Schedule Request Pending

| Network     FOC       Acceptance     Evaluation     Summary     Build     Provisioning     Activation     Completion       09/07/2023     09/28/2023     09/28/2023     09/28/2023     09/28/2023     Completion | Milestones<br>Start Date — 9/7 | 7 → Due Date - 10     | 0/19                         |       |              |            | Order Status :           | Completed | Milestone: Completi |
|----------------------------------------------------------------------------------------------------|--------------------------------|-----------------------|------------------------------|-------|--------------|------------|--------------------------|-----------|---------------------|
|                                                                                                    | Acceptance<br>09/07/2022       | Network<br>Evaluation | FOC<br>Summary<br>09/28/2022 | Build | Provisioning | Activation | Completion<br>09/28/2012 |           |                     |

Note: The submitted activation request will be reviewed, approved/denied within 24-72 hrs. During the **Activation Schedule Request Pending** status, no changes can be made to the scheduled date. Immediate changes or escalations should be referred to the **Service Delivery** team directly.

### **Confirm Activation Date**

- 1. The confirmed scheduled date for the activation, will display the following details
- 2. Use scroll bar to view all details

|                          | Network    | FOC                               |                                             |              |            |                          |   |
|--------------------------|------------|-----------------------------------|---------------------------------------------|--------------|------------|--------------------------|---|
| Acceptance<br>09/28/2022 | Evaluation | Summary<br>10/04/2022             | Build                                       | Provisioning | Activation | Completion<br>10/20/2022 |   |
|                          |            |                                   |                                             |              |            |                          |   |
| 🗸 🗸                      | ctivation  | Date :<br>12-06<br>Time:<br>10-00 |                                             |              |            |                          |   |
|                          |            | Order<br>5864<br>Bridg            | EASTERN<br>ID:<br>0000<br>e Number:         |              |            |                          | 0 |
| Activation (             | Completed  | Statu<br>Scheo<br>Passo           | s:<br>luled<br>s:                           |              |            |                          | 2 |
|                          |            | Activa                            | tion Contact :<br>n Customer                |              |            |                          |   |
|                          |            | Activa<br>vzcust<br>Telepi        | tion Email :<br>omer@customer.com<br>none : |              |            |                          |   |
|                          |            | 10100                             |                                             |              |            |                          |   |
|                          |            | Circui<br>C5000                   | 0000                                        |              |            |                          |   |

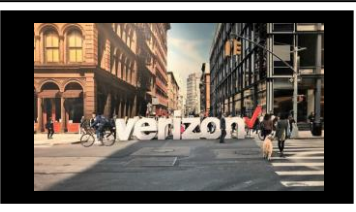

# Activation Scheduling Job Aid

### **Reschedule Activation**

- 1. Once the activation request has been submitted and confirmed, the reschedule button will be displayed
- 2. Use the scroll bar to locate and initiate an activation reschedule

| Start Date — 4/27 → Due Date — 1 |                   | 1/2                                                                                                    |                                                                       | Order Status: | Completed  | Milestone : | Completi |
|----------------------------------|-------------------|----------------------------------------------------------------------------------------------------|-----------------------------------------------------------------------|---------------|------------|-------------|----------|
| Acceptance                       | Network           | FOC<br>Summary                                                                                                    | Build                                                                 | Provisioning  | Activation | Completion  |          |
| 09/28/2022                       |                   | 10/04/2022                                                                                                    |                                                                       | 10/20/2022    | Activition | 10/20/2022  |          |
| <ul> <li>Activation C</li> </ul> | c <b>tivation</b> | 12-06-202<br>Timesiot:<br>10000 EAS'<br>Sorder ID :<br>56840000<br>Bridge Nur<br>866-555-11<br>Status :<br>Schedulde<br>Pascode<br>953182       | 2<br>TERN<br><b>Nber :</b><br>234                                     |               |            |             | 2        |
|                                  |                   | Activation<br>Vertzon Cu<br>Activation<br>vzcustomer<br>Telephone<br>781555131<br>Circuit ID :<br>CSG00000<br>Bridge Typ<br>Verizon<br>Comments | Contact :<br>stomer<br>Email :<br>@customer.com<br>:<br>2<br>•<br>• : |               |            | Res         | chedule  |

### **Complete Activation**

Upon successful completion of Activation testing, your milestone status will be updated to reflect: 1. Activation status

2. Activation completion date

|                          |                       |                                  |                  | oradi balanti |            |                          |  |
|--------------------------|-----------------------|----------------------------------|------------------|---------------|------------|--------------------------|--|
| Acceptance<br>09/28/2022 | Network<br>Evaluation | FOC<br>Summary<br>10/04/2022     | Build            | Provisioning  | Activation | Completion<br>10/20/2022 |  |
| Activation               |                       | <b>Activation</b><br>2022-12-067 | Completion Dates |               | 1          | 1                        |  |
| 🕨 🗸 Activatio            | on Completed          |                                  |                  |               |            |                          |  |